## LBP7110Cw以USB連線連接印表機安裝驅動程式步驟 (以Win 10作示範) The Driver installation procedure for LBP7110Cw (Via USB)(Win 10 as example)

\*\*注意:安裝驅動程式前請勿接駁USB線,以免系統發生錯誤\*\* \*\* Please don't plug the USB cable until the driver asked to do so\*\*

 到佳能網站<u>http://support-hk.canon-asia.com/</u>,選擇相關的印表機型號及下載 印表機的驅動程式

(Go to: <u>http://support-hk.canon-asia.com/</u>, select related printer model, then download the printer driver)

 下載的文件以自解壓縮檔檔案(.exe格式)保存在指定的文件夾中,打開文件解壓 縮。將在同一文件夾中創建新文件夾。新文件夾的名稱與解壓縮文件的名稱相同 (Open "LBP7100Cn\_LBP7110Cw\*\*\*.exe", a new folder will be created.)
 -如打開文件解壓縮時出現「使用者帳戶控制」選項,請按「是」(If "User Account Control" window pop-up. Choose "Yes")

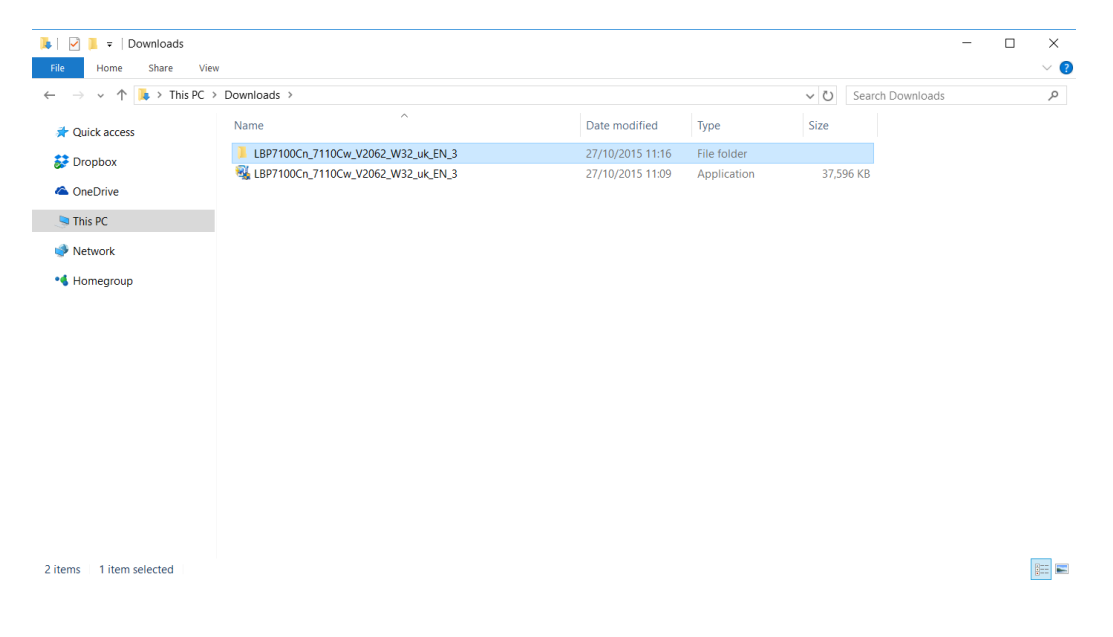

3. 進入新文件夾,「Driver」文件夾,然後開啓"Setup.exe"文件開始安裝設定 (Go into "Driver", then Double Click / Open "Setup.exe")

| $\leftarrow \rightarrow \checkmark \uparrow$ ] > This PC | > Downloads > LBP7100Cn_7110Cw_ | V2062_W32_uk_EN_3 > Driver > |                     |          | ✓ Ŭ Search Driver | م |
|----------------------------------------------------------|---------------------------------|------------------------------|---------------------|----------|-------------------|---|
| 📌 Quick access                                           | Name                            | Date modified                | Туре                | Size     |                   |   |
| 😂 Dropbox                                                | Appendix                        | 27/10/2015 11:16             | File folder         |          |                   |   |
|                                                          | Driver                          | 27/10/2015 11:16             | File folder         |          |                   |   |
| a OneDrive                                               | MISC                            | 27/10/2015 11:16             | File folder         |          |                   |   |
| 🔄 This PC                                                | Readme                          | 3/6/2013 9:00                | HTML Application    | 79 KB    |                   |   |
|                                                          | Setup                           | 19/4/2013 9:00               | Application         | 2,704 KB |                   |   |
| Vetwork                                                  | Setup                           | 19/4/2013 9:00               | Configuration setti | 1 KB     |                   |   |
| Homegroup                                                |                                 |                              |                     |          |                   |   |
|                                                          |                                 |                              |                     |          |                   |   |
|                                                          |                                 |                              |                     |          |                   |   |
|                                                          |                                 |                              |                     |          |                   |   |
|                                                          |                                 |                              |                     |          |                   |   |
|                                                          |                                 |                              |                     |          |                   |   |
|                                                          |                                 |                              |                     |          |                   |   |
|                                                          |                                 |                              |                     |          |                   |   |
|                                                          |                                 |                              |                     |          |                   |   |
|                                                          |                                 |                              |                     |          |                   |   |
|                                                          |                                 |                              |                     |          |                   |   |
|                                                          |                                 |                              |                     |          |                   |   |
|                                                          |                                 |                              |                     |          |                   |   |

4. 按「<u>Y</u>es」 (Click "<u>Y</u>es")

| License Agreement                                                                                                    |                                                                                                    |                                                                                                    |                                                              |
|----------------------------------------------------------------------------------------------------|----------------------------------------------------------------------------------------------------|----------------------------------------------------------------------------------------------------|--------------------------------------------------------------|
| Please read the following license agreement comp<br>carefully. Click [Yes] to agree to the license agree                                                                                                    | ement.                                                                                                    |                                                                                                    |                                                              |
| 1                                                                                                    |                                                                                                    |                                                                                                    |                                                              |
| CANON SOFTWARE LICENSE AGREEMENT                                                                                                    |                                                                                                    |                                                                                                    | ^                                                            |
| IMPORTANT!                                                                                                    |                                                                                                    |                                                                                                    |                                                              |
| This is a legal agreement ("Agreement") between y<br>your use of Canon's software programs including t<br>thereof (the "Software") for certain Canon's copyin<br>peripherals (the "Products").                                                                                               | vou and Canon I<br>he related manu<br>ng machines, pri                                                           | nc. ("Canon") an<br>als or any printe<br>nters and multifu                                                | d governing<br>d material<br>Inctional                       |
| READ CAREFULLY AND UNDERSTAND ALL OF<br>DESCRIBED IN THIS AGREEMENT BEFORE INS<br>THE BUTTON INDICATING YOUR ACCEPTANCE<br>THE SOFTWARE, YOU AGREE TO BE BOUND BY<br>AGREEMENT. IF YOU DO NOT AGREE TO THE<br>OF THIS AGREEMENT, DO NOT USE THE SOFT<br>BECAUSE THE SOFTWARE WAS PROVIDED TO | THE RIGHTS A<br>TALLING THE S<br>E AS STATED B<br>7 THE TERMS A<br>FOLLOWING TI<br>WARE. NO REF<br>9 YOU AT NO C | ND RESTRICTI<br>SOFTWARE. BY<br>RELOW OR INST<br>AND CONDITION<br>ERMS AND CON<br>UND WILL BE M<br>HARGF. | CONS<br>CLICKING<br>CALLING<br>NS OF THIS<br>DITIONS<br>TADE |
| Do you agree to the terms in license agreement?                                                                                                    |                                                                                                    |                                                                                                    |                                                              |
|                                                                                                    | < Back                                                                                                    | Yes                                                                                                    | No                                                           |
|                                                                                                    | < Dack                                                                                                    | 100                                                                                                    | 10                                                           |

5. 選「USB Connection」<sup>,</sup>按「<u>N</u>ext」 (Choose "USB Connection", and then click "<u>N</u>ext")

| Printer Installation<br>Select printer installation. |                                                                                                   |                   |
|------------------------------------------------------|---------------------------------------------------------------------------------------------------|-------------------|
| Printer Installation                                 | Manually Set Port to Install  Search for Network Printers to Install  Install with USB Connection | Detailed Settings |
| Connects the printer with                            | USB cable.                                                                                        |                   |
|                                                      | < <u>B</u> ack                                                                                    | Next > Cancel     |

6. 按「是」 (Click "Yes")

| Warning                                                               | × |
|-----------------------------------------------------------------------|---|
| Installation cannot be stopped once started. Do you want to continue? |   |
| 是公ろ                                                                   |   |

7. 以USB電纜線接駁打印機及電腦,然後開啟打印機 (connect printer and computer with the USB cable, and then turn on the printer)

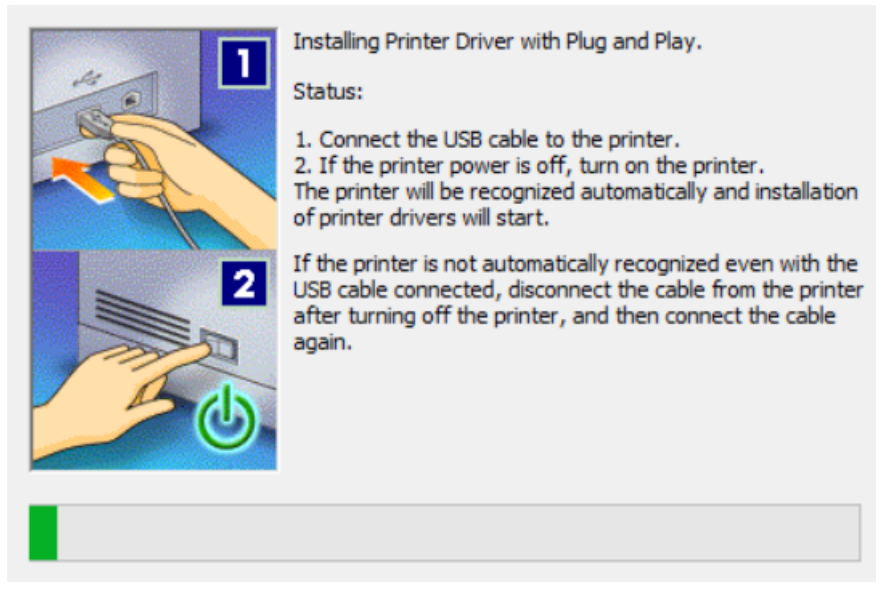

8. 建議剔選「Re<u>s</u>tart My Computer Now」,按「Restart」重新開機 (We recommend choose "Re<u>s</u>tart My Computer Now", and then restart computer)

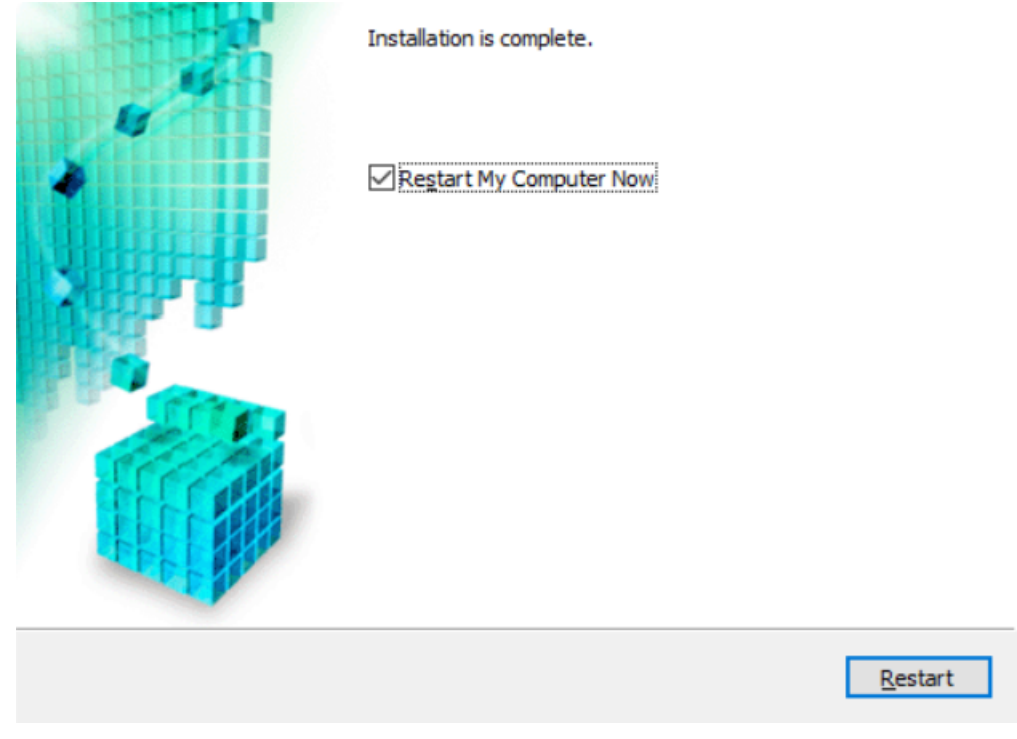

-完-

-End-